Member of Microsoft Intelligent Security Association Microsoft

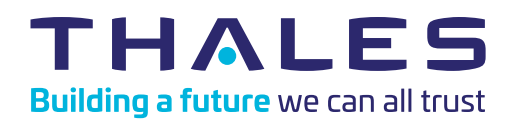

THALES

Microsoft

## How to install a FIDO token in your Microsoft environment

## Important note:

Please make sure your IT team has activated the "security key" option in Azure Active Directory

|  | <u> </u> |
|--|----------|

Go to myaccount.microsoft.com and sign in and select Security Info.

| A Overview                                    | Security info                                                                   |  |
|-----------------------------------------------|---------------------------------------------------------------------------------|--|
| $\mathcal{P}_{\!\!\mathcal{P}}$ Security info | These are the methods you use to sign into your account or reset your password. |  |
| Organizations                                 | Default sign-in method: Phone - text + Change                                   |  |
| -                                             | + Add sign-in method                                                            |  |
| 💻 Devices                                     | S Phone                                                                         |  |
| Privacy                                       |                                                                                 |  |

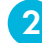

Select Add sign-in method, and then select Security key from the Add a method list.

| Add a method                        |        |     |
|-------------------------------------|--------|-----|
| Which method would you like to add? |        |     |
| Security key                        |        | ~   |
|                                     | Cancel | Add |

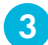

Select Add, and then select the type of security key you have, either USB device or NFC device.

| Security key                               |        |
|--------------------------------------------|--------|
| Choose the type of security key that you h | ave.   |
| NFC device                                 |        |
|                                            | Cancel |

- Make sure that you have your security key physically Δ available, and then on the Security key page, select Next.
  - In the Setting up your new sign-in method page, select Next, and then insert your security key into the USB port of your device.
  - Type your unique security key PIN into the Windows security box, and then select **OK**. You'll return to the **Setting up** your new signin method box.

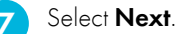

8

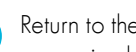

Return to the **Security info** page, type a name you'll recognize later for your new security key, and then select Next.

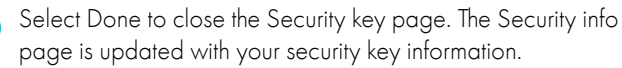

| Identity IT Pro                                 | My Profile                                                                      |
|-------------------------------------------------|---------------------------------------------------------------------------------|
| A Overview                                      | Security info                                                                   |
| $\mathcal{P}_{\!\!\!\mathcal{P}}$ Security info | These are the methods you use to sign into your account or reset your password. |
| 🖻 Organizations                                 | Default sign-in method: Microsoft Authenticator - notification Change           |
| 💻 Devices                                       | + Add method                                                                    |
| A Privacy                                       | Phone +1 1234567890                                                             |
|                                                 | Microsoft Authenticator XX-XXXXX                                                |
|                                                 | Security Key1                                                                   |
|                                                 |                                                                                 |
|                                                 |                                                                                 |

© Thales - November 2022 • EHV2

> cpl.thalesgroup.com < in 🔰 f 🕨

Contact us - For all office locations and contact information, please visit cpl.thalesgroup.com/contact-us